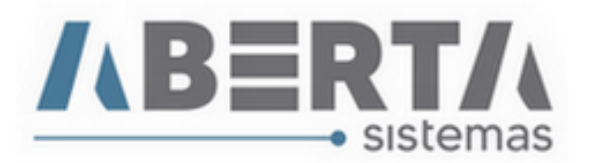

## Atualização da Tabela de NVE's.

1. Faça o download do arquivo no site do portal siscomex. Clique em NVE.

https://www35.receita.fazenda.gov.br/tabaduaneiras-web/private/pages/telaInicial.jsf

| Receita Federal<br>Suite de Apleativos da RFB |                                       |     |
|-----------------------------------------------|---------------------------------------|-----|
| 🚹 Sistema Tabelas Aduaneiras                  |                                       |     |
| A B C D E F G H I J K L                       | M N O P Q R S T U V W X Y Z           |     |
| Tela Inicial                                  |                                       |     |
| Tela Inicial                                  |                                       | E 📕 |
|                                               |                                       | -   |
|                                               | N                                     |     |
|                                               | NALADI-NCCA                           |     |
|                                               | NALADI-SH                             |     |
|                                               | NATUREZA DA OPERAÇÃO                  |     |
|                                               | NCM - NÍVEL 1 - CAPÍTULO              |     |
|                                               | NCM - NÍVEL 2 - POSIÇÃO               |     |
|                                               | NCM - NÍVEL 3 - SUBPOSIÇÃO1           |     |
|                                               | NCM - NÍVEL 4 - SUBPOSIÇÃO2           |     |
|                                               | NCM - NÍVEL 5 - ITEM                  |     |
|                                               | NCM - NÍVEL 6 - SUBITEM               |     |
|                                               | NVE                                   |     |
|                                               | N                                     |     |
|                                               |                                       |     |
|                                               | 0                                     |     |
|                                               | ÓRGÃO / RECINTO / SETOR DE IMPORTAÇÃO |     |
|                                               | ÓRGÃO ANUENTE                         |     |
|                                               | ÓRGÃO EMISSOR DE ATO LEGAL            |     |
|                                               |                                       | ,   |

2. Clique em Extrair Tabela

| Suite de Aplicativos da RFB<br>Istema Tabelas Aduaneiras |                        |               |                |               |                    |                             |                        |
|----------------------------------------------------------|------------------------|---------------|----------------|---------------|--------------------|-----------------------------|------------------------|
| 3 C D E F G                                              | H I J K L M N C        | D P Q R S     | TUV            | W X Y Z       |                    |                             |                        |
| a Inicial :: pesquisar                                   |                        |               |                |               |                    |                             | -                      |
|                                                          |                        |               |                |               |                    |                             | E                      |
|                                                          |                        |               |                |               |                    | * Campo de preenchim        | ento obrigati          |
| esquisa                                                  |                        |               |                |               |                    |                             |                        |
| guisar por * Conteúd                                     | 0                      |               |                |               |                    |                             |                        |
| digo NCM 🔻                                               |                        |               |                |               |                    |                             |                        |
|                                                          |                        |               |                |               |                    |                             |                        |
| esquisar                                                 |                        |               |                |               |                    |                             |                        |
|                                                          |                        |               |                |               |                    |                             |                        |
|                                                          |                        |               |                |               |                    |                             |                        |
| STA DE NVE                                               |                        |               |                |               |                    |                             |                        |
| STA DE NVE                                               | Atributo/Especificação | Órgão Emissor | Tipo Ato Legal | Ato Legal/Ano | Início de Vigência | Fim de Vigência             | Detalhar               |
| STA DE NVE<br>NCM                                        | Atributo/Especificação | Órgão Emissor | Tipo Ato Legal | Ato Legal/Ano | Início de Vigência | Fim de Vigência<br>TOTAL DE | Detalhar<br>REGISTROS: |
| STA DE NVE                                               | Atributo/Especificação | Órgão Emissor | Tipo Ato Legal | Ato Legal/Ano | Início de Vigência | Fim de Vigência<br>TOTAL DE | Detalhar<br>REGISTROS: |
| STA DE NVE<br>NCM                                        | Atributo/Especificação | Ôrgão Emissor | Tipo Ato Legal | Ato Legal/Ano | Início de Vigência | Fim de Vigência<br>TOTAL DE | Detalhar<br>REGISTROS: |
| STA DE NVE<br>NCM                                        | Atributo/Especificação | Ôrgão Emissor | Tipo Ato Legal | Ato Legal/Ano | Início de Vigência | Fim de Vigência<br>TOTAL DE | Detalhar<br>REGISTROS: |
| STA DE NVE<br>NCM                                        | Atributo/Especificação | Ôrgão Emissor | Tipo Ato Legal | Ato Legal/Ano | Início de Vigência | Fim de Vigência<br>TOTAL DE | Detalhar<br>REGISTROS: |
| STA DE NVE<br>NCM                                        | Atributo/Especificação | Örgäo Emissor | Tipo Ato Legal | Ato Legal/Ano | Inicio de Vigência | Fim de Vigência<br>TOTAL DE | Detalhar<br>REGISTROS: |

Rua Barão do Rio Branco, 241 – 1° andar – São Francisco do Sul – SC CEP. 89240-000 – fone (47)3444-1319 Skype: sistemas\_aberta E-mail: <u>sistemas@aberta.com.br</u> site: <u>www.aberta.com.br</u>

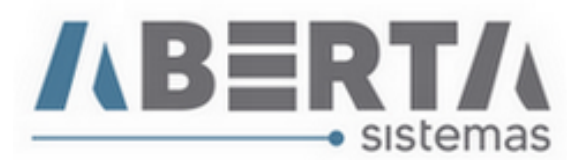

3. Clique em XML. faça o Download do arquivo.

| Extrair Tabela |                                          | × |
|----------------|------------------------------------------|---|
| NVE            |                                          |   |
|                | Clique na imagem para iniciar o download |   |

4. Abra o Sistema Importação, clique no menu Utilitários 🗆 Importar XML.

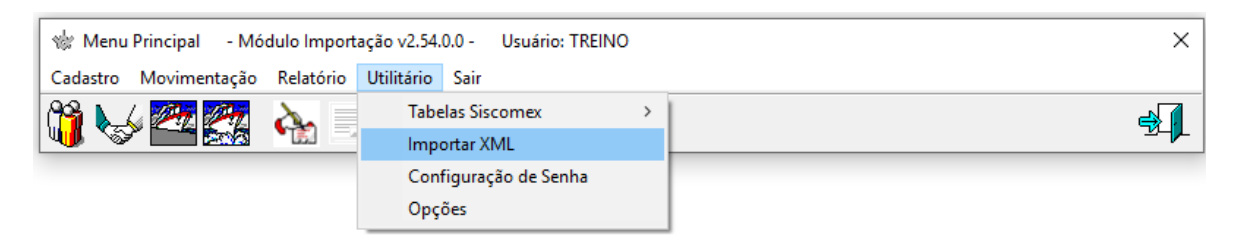

5. Selecione a Tabela NVE, Clique no C e selecione o arquivo Nve.xml e clique em Confirma.

| Importar XML |                                            |                                       |
|--------------|--------------------------------------------|---------------------------------------|
| Tabela:      | Arquivo:<br>C:\Users\paulo\Desktop\Nve.xml |                                       |
|              |                                            | 🗐 <u>C</u> onfirma 🗙 C <u>a</u> ncela |

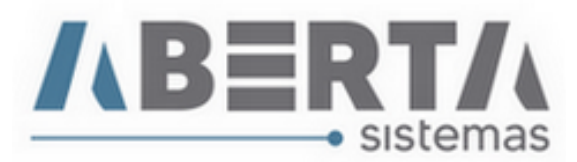

6. Por fim aguarde o sistema gravar a tabela no banco de dados e mostra a tela Arquivo importado com sucesso.

| Importacao254                | Х  |
|------------------------------|----|
| Arquivo importado com sucess | о. |
| ОК                           |    |

Qualquer duvida no procedimento basta entrar em contato com suporte.